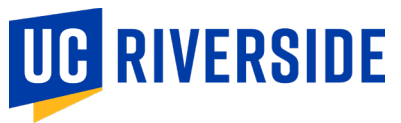

## System Report – Supervisor Overview of Health Surveillance

Supervisors and managers have the ability to review the COVID-19 and Influenza (Flu) vaccine questionnaire status of their employee direct reports. To review the status, supervisors and managers must follow these steps.

**Step 1:** Login to the <u>Employee Medical Record Portal: Enterprise Health</u> using your UCR credentials. **Click** the "UC Riverside Employee Sign In" button.

| welco        | me                            |   |
|--------------|-------------------------------|---|
| UC Riverside |                               |   |
|              |                               |   |
|              | UC Riverside Employee Sign In | ) |
|              | Standard Login                | ÷ |

**Step 2:** Click the "UC Riverside (Supervisor Access)" button.

| M THE MENU BELOW.                                                             | UC RIVERSIDE                                                                                                    |
|-------------------------------------------------------------------------------|----------------------------------------------------------------------------------------------------|
|                                                                               |                                                                                                    |
|                                                                               |                                                                                                    |
|                                                                               |                                                                                                    |
| YOU HAVE ACCESS TO MORE THAN ONE PORTAL ENVI<br>WHICH ONE DO YOU WANT TO USE? | IRONMENT.                                                                                                    |
| UC RIVERSIDE                                                                  |                                                                                                    |
| UC RIVERSIDE<br>(SUPERVISOR ACCESS)                                           |                                                                                                    |
|                                                                               |                                                                                                    |
|                                                                               | M THE MENU BELOW.<br>YOU HAVE ACCESS TO MORE THAN ONE PORTAL ENV<br>WHICH ONE DO YOU WANT TO USE?<br>UC RIVERSIDE<br>(SUPERVISOR ACCESS) |

**Step 3:** Click the "Reports" button.

| =                         |                                               |                                      |                                               |  |  |
|---------------------------|-----------------------------------------------|--------------------------------------|-----------------------------------------------|--|--|
| WELCOME TO<br>PLEASE SELE | ) THE <mark>UC RIVERS</mark><br>CT FROM THE M | DE SUPERVISOR PORTAL —<br>ENU BELOW. | UC RIVERSIDE                                  |  |  |
|                           |                                               |                                      |                                               |  |  |
| Message<br>Center         | Reports                                       |                                      |                                               |  |  |
|                           | Reports                                       |                                      |                                               |  |  |
| Scheduling                | Work Status                                   |                                      |                                               |  |  |
| G                         |                                               |                                      |                                               |  |  |
|                           |                                               |                                      |                                               |  |  |
|                           |                                               |                                      |                                               |  |  |
|                           |                                               |                                      |                                               |  |  |
|                           |                                               |                                      | © 2024 Enterprise Health, all rights reserved |  |  |

**Step 4:** Click the "Supervisor Overview of Health Surveillance" button.

|                  | ۶ |              |
|------------------|---|--------------|
| EMPLOYER REPORTS |   | UC RIVERSIDE |

| Accommodations                         | Employee Directory | Flu Compliance                             |
|----------------------------------------|--------------------|--------------------------------------------|
| Respirator Wearers - Full Report-Spvsr | Restrictions       | Supervisor Overview of Health Surveillance |
| <u> </u>                               |                    |                                            |
|                                        |                    |                                            |
|                                        |                    |                                            |
|                                        |                    |                                            |
|                                        |                    |                                            |

2024 Enterprise Health, all rights reserved

**Step 5:** The "System Report: Supervisor Overview of Health Surveillance" report will auto populate with the Employee ID, Name, Panel, Last Completed Date, Next Due Date, and Status of the direct reports for the supervisor.

This report provides the COVID-19 and Influenza (Flu) vaccine attestation or declination completion status.

| ystem Report: Supervis | or Overvie | w of He | of Health Surveillance, 22 records  Store Displayed Data  Columns  Displayed Data |                     |                     |              |  |
|------------------------|------------|---------|-----------------------------------------------------------------------------------|---------------------|---------------------|--------------|--|
| Employee ID 🔺 🍸        | Name       | ÷ 1     | Panel 🔺 🕇                                                                         | Last Completed Date | 🔺 🍸 Next Due Date 🔺 | ▼ Status ⊾ 🛳 |  |
|                        |            |         | UCR COVID<br>Program                                                              | 2024-10-16          | 08-31-2025          | complete     |  |
|                        |            |         | UCR Flu Program                                                                   | 2024-10-16          | 08-31-2025          | complete     |  |
|                        |            |         | UCR COVID<br>Program                                                              |                     | 12-15-2024          | none         |  |
|                        |            |         | UCR Flu Program                                                                   |                     | 12-15-2024          | entry        |  |
|                        |            |         | UCR COVID<br>Program                                                              |                     | 12-15-2024          | none         |  |
|                        |            |         | UCR Flu Program                                                                   |                     | 12-15-2024          | none         |  |
|                        |            |         | UCR COVID<br>Program                                                              | 2024-10-22          | 08-31-2025          | complete     |  |
|                        |            |         | UCR Flu Program                                                                   | 2024-10-22          | 08-31-2025          | complete     |  |
|                        |            |         | UCR COVID<br>Program                                                              | 2024-10-18          | 08-31-2025          | complete     |  |
|                        |            |         | UCR Flu Program                                                                   | 2024-10-18          | 08-31-2025          | complete     |  |
|                        |            |         | UCR COVID<br>Program                                                              | 2024-10-16          | 08-31-2025          | complete     |  |
|                        |            |         | UCR Flu Program                                                                   | 2024-10-16          | 08-31-2025          | complete     |  |
|                        |            |         | UCR COVID<br>Program                                                              |                     | 12-15-2024          | none         |  |
|                        |            |         | UCR Flu Program                                                                   |                     | 12-15-2024          | none         |  |
|                        |            |         | UCR COVID<br>Program                                                              | 2024-10-16          | 08-31-2025          | complete     |  |
|                        |            |         | UCR Flu Program                                                                   | 2024-10-16          | 08-31-2025          | complete     |  |